## Instructions for Delivery or Pick Up of Temporary Shredding Carts on Emory Express

- 1. Log in to the Emory Express Finance Page <u>https://www.finance.emory.edu/home/index.html</u>
- 2. Enter network ID and password to log into Emory Express
- 3. Upon entering the Emory Express landing page, scroll down to the header "Administrative Products & Services (Document Storage/Shredding Services)"
- 4. Click on "Emory Shredding Services"
- 5. Complete form for shredding equipment needed.
- 6. Add to cart to complete transaction for equipment delivery.